## vkládání, půjčování, odpis

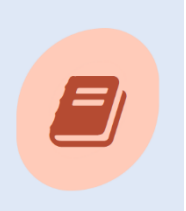

Pro vkládání a půjčování dokumentů z MVS z různých knihoven se bude používat jeden jediný záznam titulu s názvem **MVS**. Používáme čárové kódy z dokumentů MVS .

## Vkládání dokumentu z MVS

Kliknete na obrázek **webové katalogizace** a otevře se Vám pracovní formulář.

- Zvolíte Název a dáte vyhledat titul s názvem MVS
- Kliknete na OK nebo dvojklikem přenesete do pracovního formuláře

|                                                                                                    | lrichov, Oldřichov)                                                                                                    |                                                                                                    |                                                                                                    |                                                                                                    | 1                                                            | 7                                   |                           |
|----------------------------------------------------------------------------------------------------|----------------------------------------------------------------------------------------------------|----------------------------------------------------------------------------------------------------|----------------------------------------------------------------------------------------------------|----------------------------------------------------------------------------------------------------|--------------------------------------------------------------|-------------------------------------|---------------------------|
| ázvové údaje                                                                                                    | v mvs                                                                                                    | Qv                                                                                                    | /yhledat Listovat   📙 Uložit                                                                                                    | Kniha 💌 🗏 Nový   🕄                                                                                                    | Obnovit                                                      | Exempláře                           |                           |
|                                                                                                    | $\smile$                                                                                                    |                                                                                                    |                                                                                                    | Záznam je otevřený                                                                                                    | v režimu "jen pro čten                                       | ი, není možné záznam uložit/smaza   | t.                        |
| lázev                                                                                                    |                                                                                                    | Variantní náz                                                                                                    | zev                                                                                                    | Překlad názvu                                                                                                    |                                                              |                                     |                           |
| MVS - Meziknihovní výpi                                                                                                    | ůjční služba                                                                                                    |                                                                                                    |                                                                                                    | P + -                                                                                                    | م                                                            | • -                                 |                           |
| lutor                                                                                                    |                                                                                                    |                                                                                                    | Další autor                                                                                                    |                                                                                                    |                                                              |                                     |                           |
|                                                                                                    |                                                                                                    |                                                                                                    |                                                                                                    |                                                                                                    | 9                                                            | ± =                                 |                           |
| SBN                                                                                                    | ISSN                                                                                                    |                                                                                                    | URL                                                                                                    |                                                                                                    |                                                              |                                     |                           |
|                                                                                                    |                                                                                                    |                                                                                                    | P ±=                                                                                                    |                                                                                                    | لر                                                           |                                     |                           |
| D záznamu                                                                                                    | ID př                                                                                                    | evzatého záznamu                                                                                                    |                                                                                                    |                                                                                                    |                                                              |                                     |                           |
| 3001433                                                                                                    |                                                                                                    |                                                                                                    |                                                                                                    |                                                                                                    |                                                              |                                     |                           |
|                                                                                                    |                                                                                                    |                                                                                                    |                                                                                                    |                                                                                                    |                                                              |                                     |                           |
| Zobrazení Kódovan<br>Tagovaný zobrazovací for<br>Údaje o názvu<br>Doznámky                                                                                                    | é údaje Hesla-jmenni<br>mát v<br>MVS - Meziknihovr                                                                                     | á Hesla-tematická                                                                                                    | Údaje o vydání Pyzický popi                                                                                                    | s Edice Poznámky Další údaje                                                                                                    | Propojení                                                    |                                     |                           |
| Zobrazení Kódovan<br>Tagovaný zobrazovací for<br>Údaje o názvu<br>Poznámky<br>Anotace<br>Země vyd.<br>Jazyk dok.                                                                                                  | é údaje Hesla-jmenni<br>mát v<br>MVS - Meziknihovr<br>Společný záznam j<br>Pro vaši identifikac<br>Česko<br>čeština                    | á Hesla-tematická<br>ní výpůjční služba<br>pro všechny dokum<br>ci dokumentu vklád                                      | Údaje o vydání Fyzický popi<br>nenty vypůjčené přes MVS.<br>Jejte název jako libovolný tr                                                         | s Edice Poznámky Další údaje<br>ext do signatury. Jako čárový kć                                                                                                    | Propojení<br>d použijte kód z doku                           | mentu. Jako přírustek a jako odpiso | vvé číslo vložte čárový k |
| Zobrazení Kódovan<br>Tagovaný zobrazovací for<br>Údaje o názvu<br>Poznámky<br>Anotace<br>Země vyd.<br>Jazyk dok.<br>Druh dokumentu<br>Signatura                                                                   | é údaje Hesla-jmenni<br>mát v<br>MVS - Meziknihovr<br>Společný záznam j<br>Pro vaši identifikac<br>Česko<br>čeština<br>X<br>Přír.číslo | Hesla-tematická     Hesla-tematická     ir výpůjční služba     pro všechny dokum     ci dokumentu vklád     Lokace      | Údaje o vydání Pyzický popu<br>nenty vypůjčené přes MVS.<br>sjejte název jako libovolný tr<br>Knihovna                                            | s Edice Poznámky Další údají<br>ext do signatury. Jako čárový kć                                                                                                    | <ul> <li>Propojení</li> <li>d použijte kód z doku</li> </ul> | mentu. Jako přírustek a jako odpiso | vvé číslo vložte čárový k |
| Zobrazení Kódovan<br>Tagovaný zobrazovací for<br>Údaje o názvu<br>Poznámky<br>Anotace<br>Země vyd.<br>Jazyk dok.<br>Druh dokumentu<br>Signatura<br>SQL 1001 tipů                                                  | é údaje Hesla-jmenni<br>mát v<br>MVS - Meziknihovr<br>Společný záznam j<br>Pro vaši identifikac<br>Česko<br>čeština<br>X<br>Přír.číslo | á Heda-tematická<br>ní výpůjční služba<br>pro všechny dokum<br>ci dokumentu vklád<br>Lokace<br>Okres                    | Údaje o vydání Pyzický popi<br>nenty vypůjčené přes MVS.<br>slejte název jako libovolný tr<br>Knihovna<br>Oldřichov v Hájích                      | Edice Peznámky Další údajé ext do signatury. Jako čárový kć  Info vypůjičený (do 28.12.2024) - Raisiolová Hana                                                                                                    | d použijte kód z doku                                        | mentu. Jako přírustek a jako odpiso | vé číslo vložte čárový k  |
| Zobrazení Kódovan<br>Tagovaný zobrazovací for<br>Údaje o názvu<br>Poznámky<br>Anotace<br>Země vyd.<br>Jazyk dok.<br>Druh dokumentu<br>Signatura<br>SQL 1001 tipů<br>KVKLI - bezůdr.<br>zahrada                    | É údaje Hesla-jmenni<br>mát v<br>Společný záznam j<br>Pro vaši identifikac<br>Češko<br>čeština<br>X<br>Přír.číslo                      | i Heal-tematolai<br>ní výpůjční služba<br>pro všechny dokum<br>ci dokumentu vklád<br>Lokace<br>Okres<br>Okres           | Údaje o vydání Pyzický popi<br>nenty vypůjčené přes MVS.<br>Jejte název jako libovolný tr<br>Knihovna<br>Oldřichov v Hájích<br>Oldřichov v Hájích | Edice Poznámky Další údají<br>ext do signatury. Jako čárový kć<br>Info<br>vypůjčený (do<br>28.12.2024) -<br>Raisiglová Hana<br>vypůjčený (do<br>11.01.2025) -<br>Bímová Monika                                                    | d použijte kód z doku                                        | mentu. Jako přírustek a jako odpiso | ové číslo vložte čárový l |
| Zobrazení Kódovan<br>Tagovaný zobrazovací for<br>Údaje o názvu<br>Poznámky<br>Anotace<br>Země vyd.<br>Jazyk dok.<br>Druh dokumentu<br>Signatura<br>SQL 1001 tipů<br>KVKLI - bezůdr.<br>zahrada<br>Vyvýšené záhony | é údaje Hesla-jmenn<br>mát v<br>Společný záznam j<br>Pro vaši identifikac<br>Češko<br>čeština<br>X<br>Přír.číslo                       | i Heal-tematicki<br>ní výpůjční služba<br>pro všechny dokum<br>cit dokumentu vklád<br>Lokace<br>Okres<br>Okres<br>Okres | Údaje o vydání Pyzický popi<br>nenty vypůjčené přes MVS.<br>tejte název jako libovolný tr<br>Knihovna<br>Oldřichov v Hájích<br>Oldřichov v Hájích | Edice Poznámky Další údají<br>ext do signatury. Jako čárový kć<br>Info<br>vypůjčený (do<br>28.12.2024) -<br>Raisiglová Hana<br>vypůjčený (do<br>11.01.2025) -<br>Bímová Monika<br>vypůjčený (do<br>11.01.2025) -<br>Bímová Monika | d použijte kód z doku                                        | mentu. Jako přírustek a jako odpiso | ové číslo vložte čárový   |

- Klik na Exempláře
- Klik na **Obecné**
- Pole **Signatura** napíšete název knihy. Slouží pouze pro vaši informaci. Lze tam i přidat zkratku knihovny, z které je MVS. Např. "KVK Vyvýšené záhony"
- Pole **přírůstkové číslo** doplňte "tečku". Nepotvrzujte <new> .
- Čárový kód znova sejmete čárový kód z vypůjčené knihy. Nenalepujte nikdy svůj nový.
- Klik na **Vytvořit**
- Uložit

## Půjčování dokumentů z MVS

Kliknete na obrázek **webové výpůjčky** a otevře se Vám pracovní list. Půjčování a návrat probíhá stejně jako u dokumentů z Vašeho fondu.

- Vyhledat čtenáře podle příjmení (pokud máte více čtenářů stejného jména, vyberete v zobrazovací tabulce toho správného dvojklikem)
- Klik na: Výpůjčka

Načíst čárové kódy půjčovaných dokumentů MVS.

## Odpisy dokumentů z MVS

Zaškrtnutím vybereme dokument k odpisu a potvrdíme tlačítkem **Vyřadit.** Jako důvod vyřazení vybereme **MVS** a do úbytkového čísla vložíme **"tečku"**.

| m ex  | emplářů       |                   |            |        |           |               |               |               |               |             |             |              |
|-------|---------------|-------------------|------------|--------|-----------|---------------|---------------|---------------|---------------|-------------|-------------|--------------|
| itáva | jící exemplář | e                 |            |        |           |               |               |               |               |             |             |              |
|       | Signatura     | Přírůstkové číslo | Čárový k   | ód     | Lokace    | Dislokace     | Doba výpůjčky | Akviziční m   | Prodejní cena | Interní kód | Dodací list | Přepočítan   |
|       | Ztracené stř  |                   | 2510016    | 209277 | DLI       | OLH           | 31            | KDI           |               | В           |             |              |
|       | Žena mého     |                   | 2510016    | 681530 | DLI       | OLH           | 31            | KDI           |               | в           |             |              |
|       | Krvavý pole   |                   | 2510008    | 032012 | DLI       | OLH           | 31            | KDI           |               | в           |             |              |
|       | Vyvýšené z    |                   | 2510016    | 209826 | DLI       | OLH           | 31            | KDI           |               | Ν           |             |              |
|       | KVKLI - bez   |                   | 2510016    | 500572 | DLI       | OLH           | 31            | KDI           |               | Ν           |             |              |
| 1     | SQL 1001 tipů |                   | 2510009    | 881985 | DLI       | OLH           | 31            | KDI           |               | N           |             |              |
| ové   | exempláře     |                   |            |        |           |               |               |               |               | Vyřadit     | Obnovit     | Jložit změny |
| Forr  | nát Signatura | Přírůstkové       | Čárový kód | Lokace | Dislokace | Doba výpůjčky | Akviziční m   | Prodejní cena | Interní kód   | Dodací list | Přepočítaná | Rabat        |
| 4 4   |               |                   |            |        |           |               |               |               |               |             |             | Þ            |
|       |               |                   |            |        |           |               |               |               |               |             |             |              |

| Důvod | Úbytkové čísl | 0 |  |
|-------|---------------|---|--|
| MVS   | ▲ 1           |   |  |
| Info  |               |   |  |
|       |               |   |  |
|       |               |   |  |
|       |               |   |  |
|       |               |   |  |

| 35_ | _0001 b | yl úspě | šně vyřa | zen, úbyt | kové číslo |
|-----|---------|---------|----------|-----------|------------|
|     |         |         |          |           |            |
|     |         |         |          |           |            |
|     | OK      |         |          |           |            |